## Checkliste

Apple & Android Geräte mit DEP, MDM der Knox richtig zurücksetzen

### Apple - iPhone oder iPad mit DEP & MDM

- DMDM & DEP entfernen (MDM-Portal & Apple Business Manager)
- □ iCloud/Apple-ID abmelden (Aktivierungssperre deaktivieren)
- □ Auf Werkseinstellungen zurücksetzen
  - Uber Einstellungen: Allgemein > iPhone übertragen oder zurücksetzen > Alle Inhalte & Einstellungen löschen
  - Alternativ: DFU-Modus & Wiederherstellung über iTunes/Finder
    - Prüfen, ob DEP/MDM nach dem Reset noch aktiv ist

#### Android - Samsung mit Knox & MDM

- DMDM & Knox Enrollment entfernen (MDM-Portal & Knox Mobile Enrollment)
- Google-Konto entfernen (Factory Reset Protection deaktivieren)
- □ Auf Werkseinstellungen zurücksetzen
  - Über Einstellungen: Allgemeine Verwaltung > Zurücksetzen > Auf Werkseinstellungen zurücksetzen
  - Alternativ: Recovery-Modus > Wipe data/factory reset
    - Nach dem Reset pr
      üfen, ob MDM/Knox noch aktiv ist

#### Wichtig

Falls DEP oder Knox nicht vorher entfernt wird, verbindet sich das Gerät nach dem Zurücksetzen wieder mit dem alten MDM!

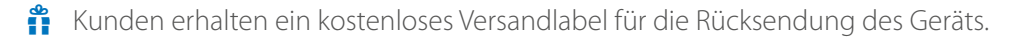

 Bei Nicht-Erfüllung der obigen Punkte müssen wir eine Pauschale von 10 € pro Gerät für die Dienstleistung verrechnen.

## Apple Geräte ordnungsgemäß zurücksetzen DEP & MDM

### 1. Gerät aus MDM oder DEP entfernen

Wenn das Gerät in einem Mobile Device Management (MDM)-System verwaltet wird (z. B. Jamf, Intune, MobileIron, Mosyle), muss es zuerst entfernt werden:

- 1. Im MDM-Portal anmelden.
- 2. Das betroffene Gerät suchen.
- 3. Gerät aus der Verwaltung entfernen.
- 4. Falls das Gerät im Apple Business Manager (ABM) oder Apple School Manager (ASM) registriert ist:
  - Dort das Gerät entfernen oder auf eine neue MDM-Lösung umstellen.
  - Sonst wird es nach dem Zurücksetzen wieder automatisch der alten MDM-Lösung hinzugefügt.

#### 2. Aktivierungssperre (Apple ID) entfernen

Falls das Gerät mit einer privaten Apple-ID verknüpft ist, muss die Aktivierungssperre (Find My iPhone / iCloud-Lock) entfernt werden:

- 1. Gehe zu Einstellungen > Apple-ID (ganz oben) > iCloud.
- 2. "Mein iPhone suchen" deaktivieren.
- 3. Apple-ID abmelden.

Wichtig: Falls das Gerät nicht von der Apple-ID getrennt wird, kann es nach dem Zurücksetzen nicht mehr ohne die ursprüngliche Apple-ID aktiviert werden!

#### 3. Gerät auf Werkseinstellungen zurücksetzen

- 1. Einstellungen > Allgemein > iPhone/iPad übertragen oder zurücksetzen.
- 2. "Alle Inhalte & Einstellungen löschen" wählen.
- **3.** Falls MDM oder DEP aktiv ist, muss u. U. ein Administrator-Passwort eingegeben werden.
- 4. Bestätigen und das Gerät zurücksetzen lassen.

Bei Unklarheiten helfen Ihnen unsere Experten gerne weiter. Rufen Sie uns einfach an oder senden Sie uns eine Mail.

Email: innendienst@langgruppe.com Telefon: 0676 84 1234 177

# Android Geräte ordnungsgemäß zurücksetzen Samsung Knox & MDM

1. Gerät aus MDM oder Knox Mobile Enrollment entfernen

Falls das Gerät mit einem MDM-System oder Samsung Knox Mobile Enrollment (KME) verbunden ist:

- 1. In das MDM-Portal (z. B. Intune, MobileIron, SOTI, VMware Workspace ONE) einloggen.
- 2. Das Gerät in der Liste finden.
- 3. Die Verwaltung aufheben (Gerät "entregistrieren" oder "löschen").
- 4. Falls Samsung Knox Mobile Enrollment (KME) aktiv ist:
  - Knox Portal aufrufen (https://www.samsungknox.com).
  - Gerät aus Knox Mobile Enrollment entfernen.
  - Falls das nicht passiert, wird das Gerät nach dem Reset wieder automatisch ins MDM aufgenommen.

#### 2. Google-Konto abmelden (FRP-Schutz deaktivieren)

Android-Geräte mit Android 8.0 oder höher haben die Factory Reset Protection (FRP), die das Google-Konto mit dem Gerät verknüpft.

Um Probleme zu vermeiden:

- 1. Einstellungen > Konten & Sicherung > Konten.
- 2. Google-Konto auswählen und entfernen.

Falls das Google-Konto nicht entfernt wird, verlangt das Gerät nach dem Zurücksetzen wieder die ursprünglichen Zugangsdaten.

#### 3. Gerät auf Werkseinstellungen zurücksetzen

- 1. Einstellungen > Allgemeine Verwaltung > Zurücksetzen.
- 2. "Auf Werkseinstellungen zurücksetzen" wählen.
- **3.** Falls eine MDM-Sperre aktiv ist, wird möglicherweise ein Administrator-Code benötigt.
- 4. Bestätigen und das Gerät zurücksetzen lassen.

Bei Unklarheiten helfen Ihnen unsere Experten gerne weiter. Rufen Sie uns einfach an oder senden Sie uns eine Mail.

Email: innendienst@langgruppe.com Telefon: 0676 84 1234 177